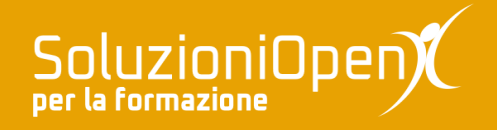

# Le applicazioni di Google: Keep

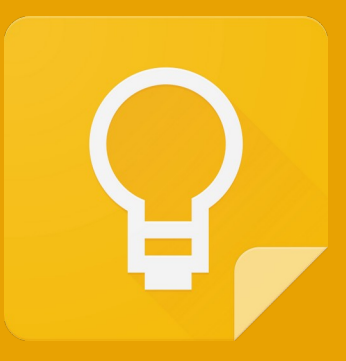

# Interfaccia di Keep

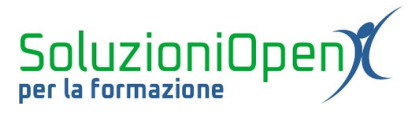

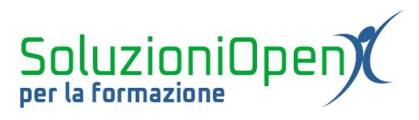

## Indice generale

| Licenza                                       | 4 |
|-----------------------------------------------|---|
| Collaboratori                                 | 4 |
| Data di pubblicazione e versione del software | 4 |
| Interfaccia di Keen                           | 5 |
|                                               |   |

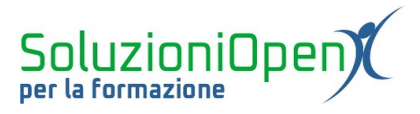

#### Licenza

Copyright © 2020 – Soluzioni Open.

I collaboratori sono elencati nella sezione successiva. Il presente documento può essere distribuito e/o modificato secondo quanto previsto dalla licenza Creative Commons Attributione-Non commerciale - Condividi allo stesso modo (<u>http://creativecommons.org/licenses/by-nc-sa/4.0/deed.it</u>), versione 4.0 o successive.

Tutti i marchi citati nel documento appartengono ai legittimi proprietari.

#### Collaboratori

- Antonio Faccioli
- Samantha Ferrucci

#### Data di pubblicazione e versione del software

Data di pubblicazione 10/06/2020. Basato su Google.

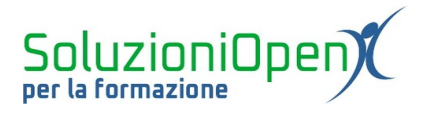

### Interfaccia di Keep

Prima di procedere alla creazione delle note e alla panoramica degli strumenti offerti, osserviamo come si presenta l'interfaccia di Google Keep.

|                   | 💡 Кеер                                           | Q Cerca                           | ٦                                         | ) [             | E 🕸 | 0 0<br>0 0<br>0 0 |  |  |
|-------------------|--------------------------------------------------|-----------------------------------|-------------------------------------------|-----------------|-----|-------------------|--|--|
| Q                 | Note                                             | Caritai una parte                 |                                           | 1               |     |                   |  |  |
| Ļ                 | Promemoria                                       | Scrivi una nota                   |                                           | \$ <sup>0</sup> |     |                   |  |  |
| 0                 | Modifica etichette                               |                                   |                                           |                 |     |                   |  |  |
| *                 | Archivio                                         |                                   |                                           |                 |     |                   |  |  |
| Ū                 | Cestino                                          |                                   |                                           |                 |     |                   |  |  |
|                   |                                                  |                                   |                                           |                 |     |                   |  |  |
|                   |                                                  | Le note aggiunte vengono visualiz | Le note aggiunte vengono visualizzate qui |                 |     |                   |  |  |
|                   |                                                  |                                   |                                           |                 |     |                   |  |  |
|                   |                                                  |                                   |                                           |                 |     |                   |  |  |
|                   |                                                  |                                   |                                           |                 |     |                   |  |  |
| Privacy<br>Licenz | <ul> <li>Termini</li> <li>open-source</li> </ul> |                                   |                                           |                 |     |                   |  |  |

Figura 1: Interfaccia Keep

Partendo dall'alto:

<u>Barra del titolo</u>: composta dal pulsante Menu (tre linee), icona Keep, casella di ricerca, Aggiorna, tipo di visualizzazione, Impostazioni;

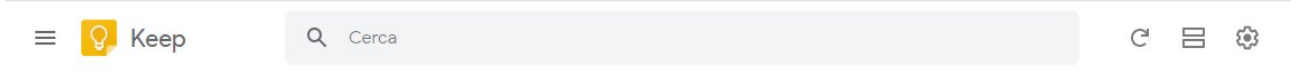

### Figura 2: Barra del titolo

Spazio centrale: è lo spazio in cui si trovano tutte le note realizzate e la barra Scrivi una nota con i suoi pulsanti;

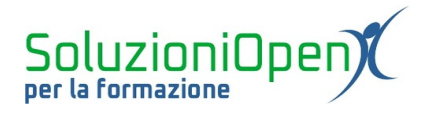

| Scrivi una nota               |               | ` _ | ) |
|-------------------------------|---------------|-----|---|
|                               |               |     |   |
|                               |               |     |   |
|                               |               |     |   |
| Le pote aggiunte vengono visi | ualizzato qui |     |   |
| Le note aggiunte vengono visi | ualizzate qui |     |   |

Figura 3: Spazio centrale

Barra laterale: composta da una serie di pulsanti che riportano ad altrettanti spazi di lavoro. Se non si visualizza tale barra, è sufficiente cliccare sul pulsante Menu.

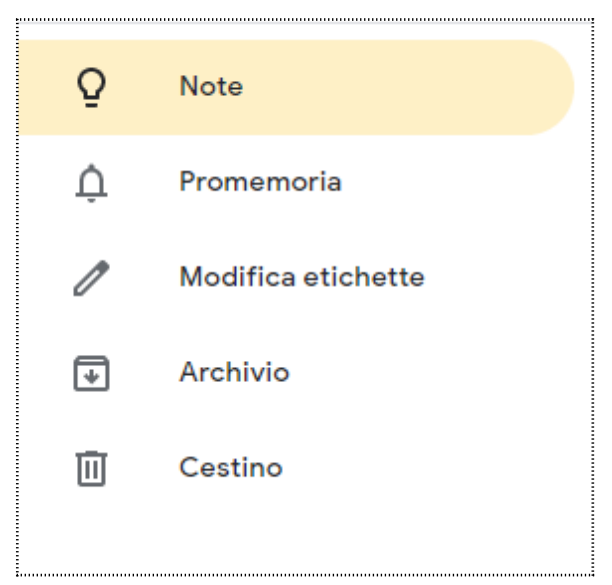

Figura 4: Barra laterale